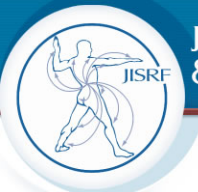

Reconstructive REVIEW

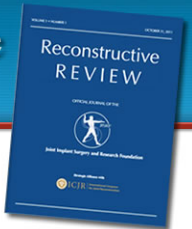

# Author Submission process to Reconstructive Review

Welcome to the new online submission system for Reconstructive Review, Editorial Manager.

Prior to submitting your paper to our journal, please visit <u>http://www.jisrf.org/reconstructive-</u> <u>review-submit.html</u> for information on how to prepare your paper ready for submission . Please follow all of the requirements as this will help speed up the checking process for the Editorial Team.

# **Registering onto the Journal**

Using a browser, load up the Editorial Manager website by entering this url into your browser window:

# www.editorialmanager.com/jisrfrr

# The following mainpage will be displayed:

| Joint Implant Surge                                                   | y & Research Foundation                                                                                                    |
|-----------------------------------------------------------------------|----------------------------------------------------------------------------------------------------|
| HOME • LOGIN • HELP • REGISTER •<br>MAIN MENU • CONTACT US • SUBMIT A | UPDATE MY INFORMATION • JOURNAL OVERVIEW Not logged in.<br>MANUSCRIPT • INSTRUCTIONS FOR AUTHORS                                                                                                    |
| Dedicated to the<br>advancement of<br>total joint<br>arthroplasty     | Welcome to the Reconstructive Review online submission system<br>JISRF is committed to bringing together all aspects of scientific endeavour for the betterment of our total<br>joint patients. JISRF's journal, Reconstructive Review, is dedicated not only to our founder, Professor Charles<br>O. Bechtol, but also to the orthopaedic pioneers from all around the world.<br>There are no advances without the co-operaton and collaborations of many.                                                                                                    |
| Reconstructive<br>REVIEW                                              | Insert Special Character         Username:                                                                                                    |
| WWW.jisrf.org                                                         | <ul> <li>First-time users: select 'Register Now' in the box above and enter the required information.</li> <li>Once registered, you will be sent an email with instructions to verify your registration.</li> <li>Returning users: enter your username and password in the box above. Then choose the appropriate login (author, reviewer or editor). You do not need to re-register, even if your role changes (e.g. from reviewer to author).</li> <li>Forgotten your password? Click 'Send Username/Password' in the box above. You will receive an email with the requested information.</li> </ul> |

The first step to getting your paper submitted is to register on Editorial Manager.

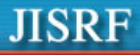

Navigation tool bar also referred to as the banner bar:

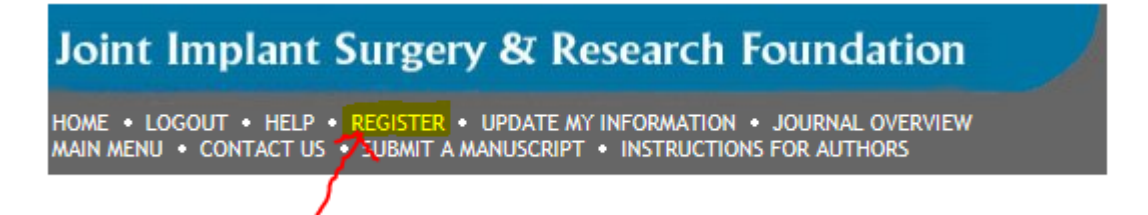

The top banner that you can see above the main page contains a number of links. One of those links is 'REGISTER' – click on this link and the following 'Pre-registration' menu will be displayed:

# **Pre-registration Page**

|                                                                                                    | Please Enter the Following                                                                                                    | Insert Special Character                                                                                                    |
|----------------------------------------------------------------------------------------------------|----------------------------------------------------------------------------------------------------|----------------------------------------------------------------------------------------------------|
| Pre-registration<br>Page<br>To register to use the Editorial<br>Manager system, please enter<br>the requested information.<br>Upon successful registration,<br>you will be sent an e-mail with<br>instructions to verify your<br>registration. | First Name*<br>Last Name*<br>E-mail Address*<br>ORCID                                                                                                    |                                                                                                    |
|                                                                                                    | Why use ORCID?<br>ORCID provides a persistent<br>researcher and, through inte<br>grant submission, supports i<br>activities ensuring that your<br>WARNING - If you think you<br>Reviewer, or Editor) in this s<br>delays or prevent the proces<br>unsure if you are already ref<br>If you are registering again<br>changes must be made to yy<br>Information' link on the mer<br>please contact the editorial of<br>Cancel | a digital identifier that distinguishes you from every other<br>gration in key research workflows such as manuscript and<br>automated linkages between you and your professional<br>work is recognized. Please click <u>here for more information</u><br>already have an existing registration of any type (Author,<br>system, please DO NOT register again. This will cause<br>using of any review or manuscript you submit. If you are<br>gistered, click the 'Forgot Your Password?' button.<br>because you want to change your current information,<br>our existing information by clicking the 'Update My<br>u bar. If you are unsure how to perform these functions,<br>office.<br>Forgot Your Password? Continue >> |

Fill in the Required Pre-Registration information and click 'Continue >>' . The system will automatically perform a 'Duplicate Registration Check' – detailed below:

# **Duplicate Registration Check**

Once the First Name, Last Name and E-Mail Address fields have been entered this will execute a search of the database to see if you already have a people account.

**Note:** It is important that users enter their name exactly as they are known. It is not unusual for variations in spelling to cause duplicate entries in the database.

## **Possible Outcome of Duplicate User Test**

If a match is found (i.e., the presence of duplicates), the user will not be able to proceed with the Registration. The user may opt to receive an e-mail containing the Username and Password associated with the e-mail address that is already in the system.

| PRE- | Duplicate Registration                                                                                                    |
|------|----------------------------------------------------------------------------------------------------|
| PAGE | The data you entered indicates that you have already registered for Editorial Manager.<br>Would you like us to send an e-mail to Wendy@emtesting.co.uk with the Username and<br>Password? |
|      | Yes No                                                                                                    |
|      |                                                                                                    |

Users should click on 'Yes' if they could already be registered. If the user is certain that he or she is not already registered, he or she should click on 'No'. The system will then present the '*Registration*' page, which provides an option to change First Name, Last Name, E-Mail Address or all three fields.

If no matches are found (i.e. no duplicates), then proceed to the second step, the Registration process.

# **Registration Process**

After EM has done the pre-registration check, you will be presented with the full registration screen where you will need to fill in all required fields (these are highlighted in red).

|                                                            |                            |                                                                                                    | Insert Special Character                                                               |
|------------------------------------------------------------|----------------------------|----------------------------------------------------------------------------------------------------|----------------------------------------------------------------------------------------|
|                                                            | Personal Information       |                                                                                                    |                                                                                        |
| Registration Page                                          | Title *                    |                                                                                                    | (Mr., Mrs., Dr., etc.)                                                                 |
| To register to use the Editorial                           | First Name *               | r                                                                                                    |                                                                                        |
| Manager system, please enter<br>the requested information. | Middle Name                |                                                                                                    |                                                                                        |
| Required fields have a * next                              | Last Name *                | rr                                                                                                    |                                                                                        |
| registration, you will be sent an                          | Degree                     |                                                                                                    | (Ph.D., M.D., Jr., etc.)                                                               |
| e-mail with instructions to<br>verify your registration.   | Preferred Name             |                                                                                                    | (nickname)                                                                             |
|                                                            | Primary Phone              |                                                                                                    | (including country code)                                                               |
|                                                            | Secondary Phone            |                                                                                                    | (including country code)                                                               |
|                                                            | Secondary Phone is for     | Mobile 🖲 Beeper 🔿 Home 🔿 W                                                                                                    | /ork 🔘 Admin. Asst. 🔘                                                                  |
|                                                            | Fax Number                 |                                                                                                    | (including country code)                                                               |
|                                                            | E-mail Address *           | rr@dummy.co.uk                                                                                                    |                                                                                        |
|                                                            |                            | If entering more than one e-mail addres<br>between each address (e.g.,<br>joe@thejournal.com;joe@yahoo.com) Er<br>e-mail address from a different e-mail p<br>chance that SPAM filters will trap e-mails<br>online systems. <u>Read More</u> . | 5, use a semi-colon<br>ntering a second<br>rovider decreases the<br>a sent to you from |
|                                                            | Preferred Contact Method * | E-mail  Fax  Postal Mail                                                                                                    | Telephone 🔾                                                                            |
|                                                            |                            | Please click here for more information or                                                                                                    | ORCID                                                                                  |
|                                                            | ORCID                      | (e.g.: 1234-1234-1234-123X)                                                                                                    | Fetch/Register                                                                         |
|                                                            |                            |                                                                                                    |                                                                                        |

|                   | Porcenal Information       |                                                                                                    | Insert Special Character                                                                                                |
|-------------------|----------------------------|----------------------------------------------------------------------------------------------------|----------------------------------------------------------------------------------------------------|
| Registration Page | Personal Information       |                                                                                                    |                                                                                                    |
|                   | Title                      | Mr.                                                                                                    |                                                                                                    |
|                   | First Name *               | Michael                                                                                                    |                                                                                                    |
|                   | Middle Name                |                                                                                                    |                                                                                                    |
|                   | Last Name *                | Smith                                                                                                    |                                                                                                    |
|                   | Degree *                   | Ph.D.                                                                                                    | (Ph.D., M.D., Jr., etc.)                                                                                                |
|                   | Preferred Name             |                                                                                                    | (nickname)                                                                                                    |
|                   | Primary Phone              |                                                                                                    | (including country code)                                                                                                |
|                   | Secondary Phone            |                                                                                                    | (including country code)                                                                                                |
|                   | Secondary Phone is for     | Mobile 🔿 Beeper 🔿 Home 💿                                                                                                    | Work 🔿 Admin. Asst. 🔿                                                                                                   |
|                   | Fax Number                 |                                                                                                    | (including country code)                                                                                                |
|                   | E-mail Address *           | mikesmith@ariessys.com                                                                                                    |                                                                                                    |
|                   | Preferred Contact Method * | If entering more than one e-mail ac<br>colon between each address (e.g.,<br>joe@thejournal.com;joe@yahoo.com<br>Entering a second e-mail address fr<br>provider dereases the chance that i<br>e-mails sent to you from online syst<br>E-mail  Fax Postal Mail | Idress, use a semi-<br>)<br>om a different e-mail<br>SPAM filters will trap<br>zems. <u>Read more</u> .<br>Telephone () |
|                   | Institution Related Inform | nation                                                                                                    | Insert Special Character                                                                                                |
|                   | Position                   |                                                                                                    |                                                                                                    |
|                   | Institution                |                                                                                                    |                                                                                                    |
|                   | Department                 |                                                                                                    |                                                                                                    |
|                   | Street Address             |                                                                                                    |                                                                                                    |
|                   |                            |                                                                                                    |                                                                                                    |
|                   |                            |                                                                                                    |                                                                                                    |
|                   |                            |                                                                                                    |                                                                                                    |
|                   | City                       |                                                                                                    |                                                                                                    |
|                   | State or Province          |                                                                                                    |                                                                                                    |
|                   | Zip or Postal Code         |                                                                                                    |                                                                                                    |
|                   | Country *                  | Please choose a country                                                                                                    | ~                                                                                                    |
|                   | Address is for *           | Work 💿 Home 🔘 Other 🔘                                                                                                    |                                                                                                    |
|                   | Available as a Reviewer?   | Yes O No O                                                                                                    |                                                                                                    |
|                   |                            |                                                                                                    |                                                                                                    |

Note: Information fields marked with asterisks (\*) cannot be left empty.

A user may indicate to the Publication that he or she is available as a Reviewer, by selecting "Yes" in response to the question, 'Are you available as a Reviewer?'

If the Publication is using classifications, users may also select Personal Classifications from a predefined list.

**Note:** If the Editorial Office has set up Classifications as a required field, users must select one or more areas of expertise from this predefined list.

|                            | Please indicate your areas of expertise either by<br>selecting from the pre-defined list using the "Select<br>Personal Classifications" button or by adding your owr<br>keywords individually using the "New Keyword" field ar<br>associated "Add" button. |
|----------------------------|----------------------------------------------------------------------------------------------------|
| Personal Classifications * | (None Selected)                                                                                                    |
|                            | Select Personal Classifications                                                                                                    |
|                            | Select 1-20 Classifications                                                                                                    |
| Personal Keywords *        | (None Defined)                                                                                                    |
|                            | Edit Personal Keywords                                                                                                    |
|                            | Select 1-10 Keywords                                                                                                    |

Users can click on 'Select Personal Classifications' to access the screen to enter areas of expertise. The predefined list can be expanded or collapsed by clicking the [+] or [-] checkboxes. To add a Personal Classification, check the appropriate classification, and click on the 'Select' button. The number of Personal Classifications allowed is determined by the Publication. When all of the appropriate areas of expertise have been selected, click on the 'Submit' button on the bottom of the page.

| Please identify your areas of interest and specialization by selecting one or more classifications from the list below.                                                                                                    |                                                     |  |  |
|----------------------------------------------------------------------------------------------------|-----------------------------------------------------|--|--|
| To save changes you must click "Submit" before you leave this window.                                                                                                    |                                                     |  |  |
| Search: Search<br>[Matching terms display in red text]                                                                                                    | th Clear                                            |  |  |
| Expand All Collapse All                                                                                                    | Selected Classifications: Select 1+ Classifications |  |  |
| Basic Science Related to Total Joint Surgery         Biomaterials & Bioengineering         Oncology Related Arthroplasty         Reconstructive Spinal Surgery         Total Hip Arthroplasty         Total Joint Replacement         Total Knee Arthroplasty         Total Spinal Surgery         Total Arthroplasty         Total Spinal Surgery         Total Knee Arthroplasty         Tribology | Add-><br><-Remove                                   |  |  |
| Expand All Collapse All                                                                                                    |                                                     |  |  |
| c                                                                                                    | Cancel Submit                                       |  |  |

Select Personal Classifications

At the bottom of the form, a preferred username must be selected.

| Choose A User Name              |                                                                                                    |
|---------------------------------|----------------------------------------------------------------------------------------------------|
|                                 | The username you choose must be unique within the<br>system.<br>If the one you choose is already in use, you will be<br>asked for another. |
| Enter preferred user name       | Mike                                                                                                    |
| Once you have filled in the rec | quired information, click the button below.                                                                                                |
|                                 | Continue >>                                                                                                    |
|                                 |                                                                                                    |

Failure to enter a username or any other required information for registration will result in the following warning:

| ERROR NOTICE | Your preferred username was not entered.<br>Your Personal Classifications were not entered.<br>Please use the button below to go back to the Previous Page and enter the missing<br>information. |  |
|--------------|----------------------------------------------------------------------------------------------------|--|
|              | << Previous Page                                                                                                    |  |

Note: Users must remember this username in order to access the Publication's EM System

A 'Registration Confirmation' page will appear. Please ensure that everything is spelt correctly, and that the e-mail address is correct. Press Continue>>. You will automatically be sent via your email address the username you entered and an automatically generated password (you can change this once you have logged in).

|                         | Please confirm the following very important information:                                                                                                    |
|-------------------------|----------------------------------------------------------------------------------------------------|
| CONFIRM<br>REGISTRATION | First Name: Darren<br>Last Name: Morrison<br>Username: Dazza<br>Email Address: darren@emtesting.co.uk<br>Country: BELGIUM                                                                                                    |
|                         | If any of the information above is incorrect, please click the 'Previous Page' button<br>below to go back and make the necessary correction(s) and submit the form again.<br>If the information is correct and you wish to complete your registration, click the<br>'Continue' button below. |
|                         | << Previous Page Continue >>                                                                                                    |

# Logging in to Editorial Manager

Load up the Editorial Manager website by entering this url into your browser window:

#### www.editorialmanager.com/jisrfrr

#### The following mainpage will be displayed:

| Joint Implant Surge                                                   | ry & Research Foundation                                                                                                    |
|-----------------------------------------------------------------------|----------------------------------------------------------------------------------------------------|
| HOME • LOGIN • HELP • REGISTER •<br>MAIN MENU • CONTACT US • SUBMIT A | UPDATE MY INFORMATION • JOURNAL OVERVIEW Not logged in.<br>MANUSCRIPT • INSTRUCTIONS FOR AUTHORS                                                                                                    |
| Dedicated to the<br>advancement of<br>total joint<br>arthroplasty     | Welcome to the Reconstructive Review online submission system<br>JISRF is committed to bringing together all aspects of scientific endeavour for the betterment of our total<br>joint patients. JISRF's journal, Reconstructive Review, is dedicated not only to our founder, Professor Charles<br>O. Bechtol, but also to the orthopaedic pioneers from all around the world.<br>There are no advances without the co-operaton and collaborations of many.                                                                                                    |
| Reconstructive<br>REVIEW                                              | Insert Special Character         Username:                                                                                                    |
| www.jisrf.org                                                         | <ul> <li>First-time users: select 'Register Now' in the box above and enter the required information.</li> <li>Once registered, you will be sent an email with instructions to verify your registration.</li> <li>Returning users: enter your username and password in the box above. Then choose the appropriate login (author, reviewer or editor). You do not need to re-register, even if your role changes (e.g. from reviewer to author).</li> <li>Forgotten your password? Click 'Send Username/Password' in the box above. You will receive an email with the requested information.</li> </ul> |

Enter your username and password and either press the button labelled 'Author Login' or just press carriage return (or enter).

It is possible to have multiple roles on this journal, for example if you are a reviewer as well. However when you register onto the system yourself you will only be allocated an author role.

# Submitting a Manuscript

Once you have entered your username and password you will be presented with the 'Author Main Menu':

## **Author Main Menu:**

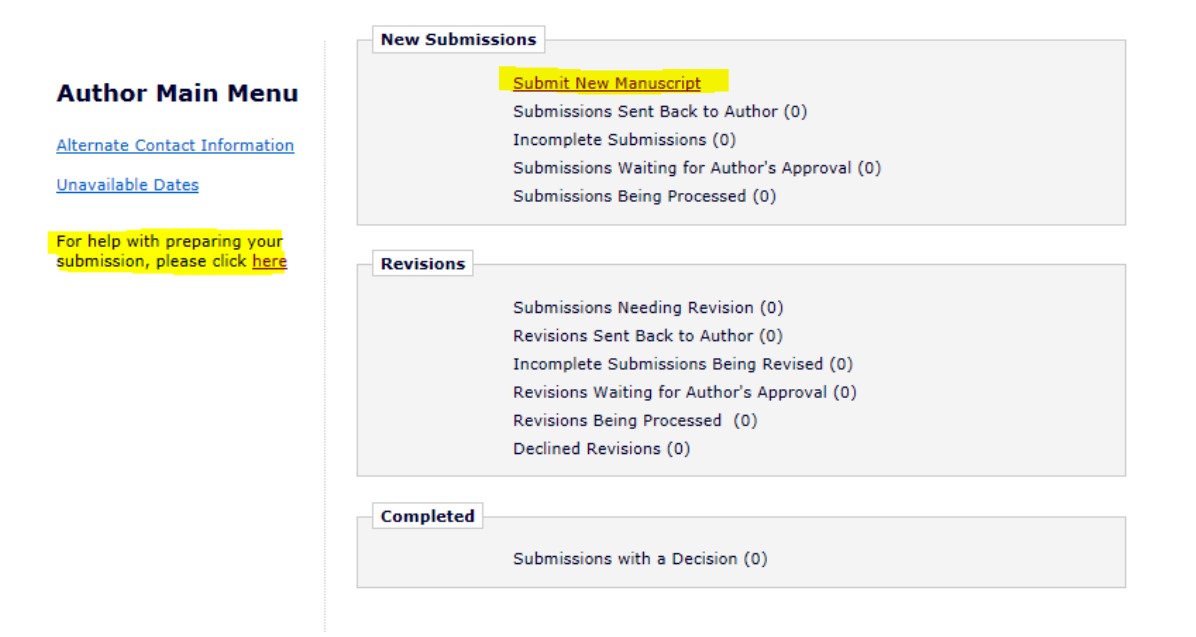

To submit a new manuscript you click on the '<u>Submit New Manuscript'</u> link. For papers that you have already submitted, you can keep track of them from the folder labelled – '<u>Submissions Being</u> <u>Processed'</u>:

#### Submissions being processed folder:

|                               | New Submissions                               |
|-------------------------------|-----------------------------------------------|
| Author Main Menu              | Submit New Manuscript                         |
|                               | Submissions Sent Back to Author (0)           |
| Alternate Contact Information | Incomplete Submissions (0)                    |
| Unavailable Dates             | Submissions Waiting for Author's Approval (1) |
| e 100 11 0                    | Submissions Being Processed (1)               |

When you are ready to submit your manuscript click on '**Submit New Manuscript'**. You will be taken through a series of steps as defined by the Editorial Office. Some of the information will be required some will be optional. You will not be ablet to submit your manuscript unless all required information has been provided.

The first step is to select the article type from the drop down list as shown below:

If you want clarification about what you need to prepare for the article type please visit :

http://www.jisrf.org/reconstructive-review-submit.html

#### Select Article type menu:

| Joint Implant Sur                                           | gery & Research Foundat                                                                 | tion <sup>em</sup> Editorial<br>Manager                                                                                                    |               |
|-------------------------------------------------------------|-----------------------------------------------------------------------------------------|----------------------------------------------------------------------------------------------------|---------------|
| HOME • LOGOUT • HELP • REGI<br>MAIN MENU • CONTACT US • SUB | STER • UPDATE MY INFORMATION • JOURNAL OV<br>MIT A MANUSCRIPT • INSTRUCTIONS FOR AUTHOR | /ERVIEW Role: Author Vision Role: Author Vision Vision Vis | ername: wmjes |
| Important Message: Si                                       | te under development. Do not us                                                         | e for live manuscript submission.                                                                                                    |               |
| New Submission                                              | Please Select an Article Typ<br>Please choose the article typ<br>Choose Article Type    | pe of your manuscript from the pull-down ment<br>None<br>Original Article<br>Basic Science<br>Case report<br>Clinical/Surgical<br>Commentary<br>Controversial Issues (i.e. modularity, tapers, MoM, et<br>Historical Review<br>Letter to the Editor<br>Survey                                                                                                    | u below:      |

Once you have selected the article type click on Next.

| Enter full title menu:                                           |                                                                                                    |                                 |
|------------------------------------------------------------------|----------------------------------------------------------------------------------------------------|---------------------------------|
|                                                                  | Please Enter The Full Title of Your Submission                                                            | Insert Special Character        |
| New Submission                                                   |                                                                                                    |                                 |
| <ul> <li>✓ Select Article Type</li> <li>➡ Enter Title</li> </ul> | Entering a Full Title is Required for Submission.<br>Enter the title of your manuscript. You cannot submi | t a manuscript without a title. |
|                                                                  | Full Title                                                                                                |                                 |
|                                                                  | Entering a full title is a required par<br>submission process.                                            | t of the author                 |
|                                                                  |                                                                                                    | $\sim$                          |
|                                                                  | Previous Next                                                                                             |                                 |

Please enter your full title – this is a required part of the submission process. Press Next.

#### Adding your co-authors menu:

|                                                                                                    |       | Please Add                                                                                                    | , Edit, or Re                                                                                                    | emove Authors                                                                                                    |                                                                                                    |                                                                                                    |
|----------------------------------------------------------------------------------------------------|-------|----------------------------------------------------------------------------------------------------|----------------------------------------------------------------------------------------------------|----------------------------------------------------------------------------------------------------|----------------------------------------------------------------------------------------------------|----------------------------------------------------------------------------------------------------|
| <ul> <li>✓ Select Article Type</li> <li>✓ Enter Title</li> <li>✓ Add/Edit/Remove Authors</li> <li>Submit Abstract</li> <li>Enter Keywords</li> <li>Select Classifications</li> <li>Additional Information</li> </ul> |       | Enter the<br>Author'. T<br>'Order' co<br>may be in<br><b>Please n</b><br>All co-aut<br>to 'Verify'<br>this the c<br>relating to<br>their resp<br>Status). | names of an<br>the order of t<br>lumn then cl<br>dicated.<br><b>ote the foll</b><br>hors that you<br>their approv<br>o-authors wi<br>o conflicts of<br>onses via a l | yone who contributed<br>the authors may be the<br>icking 'Update Author<br>owing:<br>u enter will be automat<br>al for the paper to be<br>il also automatically re<br>interest and copyright<br>ink in your author mer | to your manuscrip<br>anged by updating<br>Order'. The first au<br>tically sent an ema<br>submitted to this ji<br>ceive a link to a nu<br>agreement. You w<br>nu (Submissions be | t by clicking 'Add<br>the number in the<br>uthor of the manuscript<br>il which will allow them<br>ournal. In addition to<br>umber of questions<br>ill be able to monitor<br>eing processed - Author |
| Enter Comments<br>Suggest Reviewers<br>Select Region of Origin<br>Attach Files                                                                                                    |       |                                                                                                    |                                                                                                    | Add Au<br>Previous                                                                                                    | Next                                                                                                    |                                                                                                    |
| 0-1                                                                                                    | First | Middle                                                                                                    | Last                                                                                                    | Academic Degree                                                                                                    |                                                                                                    | F                                                                                                    |

| Order  |                                         | First<br>Name | Middle<br>Name | Last<br>Name | Academic Degree<br>(s) | Affiliation                   | E-mail Address   |             |
|--------|-----------------------------------------|---------------|----------------|--------------|------------------------|-------------------------------|------------------|-------------|
| 1      | First Author<br>Corresponding<br>Author | Wendy         |                | Moore        |                        | Journal Editorial<br>Services | wmoore@jisrf.org | <u>View</u> |
| Update | Author Order                            |               |                |              |                        |                               |                  |             |

Adding your co-authors is an important part of your submission. This Journal requires that all authors associated with your submission give their individual agreement/confirmation on a couple of key areas: Copyright agreement and Conflict of Interest Statement.

All co-authors that you enter will be automatically sent an email which will allow them to 'Verify' their approval for the paper to be submitted to this journal. In addition to this the co-authors will also automatically receive a link to a number of questions relating to conflicts of interest and copyright agreement. You will be able to monitor their responses via a link in your author menu (Submissions being processed - Author Status). As corresponding author you will also be prompted to answer the same questions.

To add your co-authors click on the button labelled <u>'Add Author'</u> – the following menu will be displayed:

Individual Co-author menu:

|                                                                                                    | Add/Edit Authors                                                                                                    |
|----------------------------------------------------------------------------------------------------|----------------------------------------------------------------------------------------------------|
| Enter the names of anyone who<br>information and clicking the 'Su<br>and Add Another Author' buttor<br>corresponding author's name in<br>this is the corresponding author<br>An * indicates the field is require<br>page. Any other required fields | o contributed to your manuscript by entering all required<br>ibmit' button. To add multiple contributors, click the 'Submit<br>n. To change the corresponding author, enter the new<br>in the text boxes, click the check box labeled 'Please select if<br>r', and click the 'Submit' button.<br>red. First and Last Names must be entered to submit this<br>must be entered before the manuscript can be submitted. |
| Multiple Academic Degrees may                                                                                                    | y be entered, separated by commas (M.D., PhD, JD).                                                                                                    |
| Click 'Cancel' to return to the S                                                                                                    | ubmit New Manuscript page without adding an author.                                                                                                    |
| Cancel S                                                                                                    | Submit Submit and Add Another Author                                                                                                    |
| Eiset Nama*                                                                                                    |                                                                                                    |
| rirst name*                                                                                                    |                                                                                                    |
| Middle Name                                                                                                    |                                                                                                    |
| Last Name*                                                                                                    |                                                                                                    |
| Academic Degree(s)                                                                                                    |                                                                                                    |
| Affiliation                                                                                                    |                                                                                                    |

You will be required to enter all fields marked in red, this includes the email address.

E-mail Address\*

#### Enter Abstract menu:

|        |                                    | Please Enter Abstract                                                                                                    | <u>iaracter</u>  |
|--------|------------------------------------|----------------------------------------------------------------------------------------------------|------------------|
| N      | ew Submission                      | ·                                                                                                    |                  |
| √<br>√ | Select Article Type<br>Enter Title | Submitting an Abstract is Required for Submission.<br>Enter the abstract of your submission into the text box below. The abstract ma<br>and pasted from a word processing program; however, the formatting will be lo | y be cut<br>ost. |
|        | Add/Edit/Remove Authors            |                                                                                                    |                  |
| •      | Submit Abstract                    | Entering an abstract is a required part of the submission.                                                                                                    |                  |
|        | Enter Keywords                     |                                                                                                    |                  |
|        | Select Classifications             |                                                                                                    |                  |
|        | Additional Information             |                                                                                                    |                  |
|        | Enter Comments                     |                                                                                                    |                  |
|        | Suggest Reviewers                  |                                                                                                    |                  |
|        | Select Region of Origin            |                                                                                                    |                  |
|        | Attach Files                       |                                                                                                    |                  |
|        |                                    |                                                                                                    | ~                |
|        |                                    | Previous Next                                                                                                    |                  |

Entering an abstract is a required part of your submission, enter this and press Next:

#### Enter Keywords menu:

|   |                         | -                                                                              | Insert Special Character                         |
|---|-------------------------|--------------------------------------------------------------------------------|--------------------------------------------------|
|   |                         | Please Enter Keywords                                                          |                                                  |
| N | lew Submission          |                                                                                |                                                  |
|   |                         | Enter Keywords separated by semicolo                                           | ns. e.g., active vitamin D; parathyroid hormone- |
| √ | Select Article Type     | related peptide; hypercalcemia; bone r<br>Each individual keyword may be up to | esorption.<br>256 characters in length.          |
| √ | Enter Title             |                                                                                |                                                  |
|   | Add/Edit/Remove Authors |                                                                                |                                                  |
| √ | Submit Abstract         |                                                                                | ^                                                |
| • | Enter Keywords          |                                                                                |                                                  |
|   | Select Classifications  |                                                                                |                                                  |
|   | Additional Information  |                                                                                |                                                  |
|   | Enter Comments          |                                                                                |                                                  |
|   | Suggest Reviewers       |                                                                                |                                                  |
|   | Select Region of Origin |                                                                                |                                                  |
|   | Attach Files            |                                                                                | $\sim$                                           |
|   |                         |                                                                                |                                                  |
|   |                         | Prev                                                                           | ious Next                                        |
|   |                         |                                                                                |                                                  |

Enter keywords, separated by a semicolon, followed by Next.

#### Select classificatons menu:

.....

|   |                         | Please Select Classifications     |                                                           |
|---|-------------------------|-----------------------------------|-----------------------------------------------------------|
| N | lew Submission          |                                   |                                                           |
|   |                         | Selecting a Classification is Re  | equired for Submission.                                   |
| • | Select Article Type     | Click 'Select Classifications' to | open a window containing a list of the classifications    |
| ✓ | Enter Title             | pertaining to this publication.   | Click the checkbox next to any classification you wish to |
|   | Add/Edit/Remove Authors | you are done.                     | ny classifications as is appropriate. Click Submit when   |
| ✓ | Submit Abstract         |                                   |                                                           |
|   | Enter Keywords          | Selected Classifications          | Select 1 or more Classifications                          |
| • | Select Classifications  | (None Selected)                   |                                                           |
|   | Additional Information  | (None Selected)                   |                                                           |
|   | Enter Comments          |                                   |                                                           |
|   | Suggest Reviewers       |                                   | Select Classifications                                    |
|   | Select Region of Origin |                                   | Provinue Next                                             |
|   | Attach Files            |                                   | FIEVIOUS                                                  |

Authors are required to select from the list of classifications, the area of speciality that reflects the subject area of their submission. This will also help the editorial team when selecting reviewers. Click the button labelled 'Select Classifications'. The following menu will be displayed:

|                                              |               | Cancel Sub         | nit                              |                               |
|----------------------------------------------|---------------|--------------------|----------------------------------|-------------------------------|
| ase identify your manuscript's areas of inte | erest and spe | cialization by sel | ecting one or more classificatio | ns from the list below. Click |
| bmit' at the bottom of the page when you     | are done.     | alata mindano di   |                                  |                               |
| save changes you must click. Submit beit     | sie you leave | this which we come | 199)                             |                               |
| arch                                         | Searc         | Clear              |                                  |                               |
| [Matching terms display in red text]         | 00010         | Cicui              |                                  |                               |
| and All Collapse All                         |               |                    | Selected Classifications: Select | 1 or more Classifications     |
| Basic Science Related to Total Joint Su      | rgery         |                    |                                  |                               |
| Biomaterials & Bioengineering                |               |                    |                                  |                               |
| Beconstructive Spinal Surgery                |               |                    |                                  |                               |
| Reconstructive Trauma Surgery                |               |                    |                                  |                               |
| Total Hip Arthroplasty                       |               |                    |                                  |                               |
| Total Joint Replacement                      |               |                    |                                  |                               |
| Total Knee Arthroplasty                      |               |                    |                                  |                               |
| INDOIOUV                                     |               | Add->              |                                  |                               |
|                                              |               | <-Remove           |                                  |                               |
|                                              |               |                    |                                  |                               |
|                                              |               |                    |                                  |                               |
|                                              |               |                    |                                  |                               |
|                                              |               |                    |                                  |                               |
|                                              |               |                    |                                  |                               |
|                                              |               |                    |                                  |                               |
|                                              |               |                    |                                  |                               |

From the left hand side of the above menu check one or more of the classifications and click on the middle button labelled 'Add'. Once you have made your selections click on the 'Submit' button.You will be returned to the 'Submit Classification' menu with a summary of your selections, click on Next.

# <u>Classification menu – summary of selected classifications:</u>

|                     |                         | Please Select Classifications                                                                          |      |
|---------------------|-------------------------|----------------------------------------------------------------------------------------------------|------|
| Ν                   | ew Submission           |                                                                                                    |      |
|                     |                         | Selecting a Classification is Required for Submission.                                                 |      |
| ~                   | Select Article Type     | Click 'Select Classifications' to open a window containing a list of the classifications               |      |
| <ul><li>✓</li></ul> | Enter Title             | pertaining to this publication. Click the checkbox next to any classification you wish to              | 0    |
|                     | Add/Edit/Remove Authors | select. You may select as many classifications as is appropriate. Click 'Submit' when<br>you are done. |      |
| ✓                   | Submit Abstract         |                                                                                                    |      |
|                     | Enter Keywords          | Selected Classifications Select 1 or more Classificat                                                  | ions |
| -                   | Select Classifications  | Basic Science Pelated to Total Joint Surgery                                                           |      |
| <ul><li>✓</li></ul> | Additional Information  | basic Science Related to Fotal Some Surgery                                                            |      |
|                     | Enter Comments          |                                                                                                    |      |
| ✓                   | Suggest Reviewers       | Select Classifications                                                                                 |      |
| ~                   | Select Region of Origin |                                                                                                    |      |
| ✓                   | Attach Files            | Previous Next                                                                                          |      |

## **Additional Information Menu:**

|    |                         | Insert Special Character                                                             |  |
|----|-------------------------|--------------------------------------------------------------------------------------|--|
|    |                         | Please Enter the Following                                                           |  |
| Ν  | ew Submission           |                                                                                      |  |
| in | c                       | Additional Information is Required for Submission.                                   |  |
| ✓  | Select Article Type     |                                                                                      |  |
| ✓  | Enter Title             | Has this paper been provided weather ited to any other interal?                      |  |
|    | Add/Edit/Remove Authors | has this paper been previously submitted to any other journal?                       |  |
| ✓  | Submit Abstract         | Answer Please select a response V Please select a response.                          |  |
|    | Enter Keywords          | Required:                                                                            |  |
|    | Select Classifications  |                                                                                      |  |
| •  | Additional Information  | Copyright agreement: All articles published are the property of 'Reconstructive      |  |
|    | Enter Comments          | notification and recognition are provided to JISRF.                                  |  |
|    | Suggest Reviewers       |                                                                                      |  |
|    | Select Region of Origin | Answer Please select a response  Please select a response  Please select a response. |  |
|    | Attach Files            | (cquined)                                                                            |  |
|    |                         | Conflict of Interest Statement: Please select from the list below:                   |  |
|    |                         | Answer<br>Required:                                                                  |  |
|    |                         | Previous Next                                                                        |  |

This next section labelled 'Additional Information' will prompt you to answer some questions. Depending on your answer you may be prompted to provide more information. With the Copyright question there is only one acceptable answer to this question.

#### Enter comments menu:

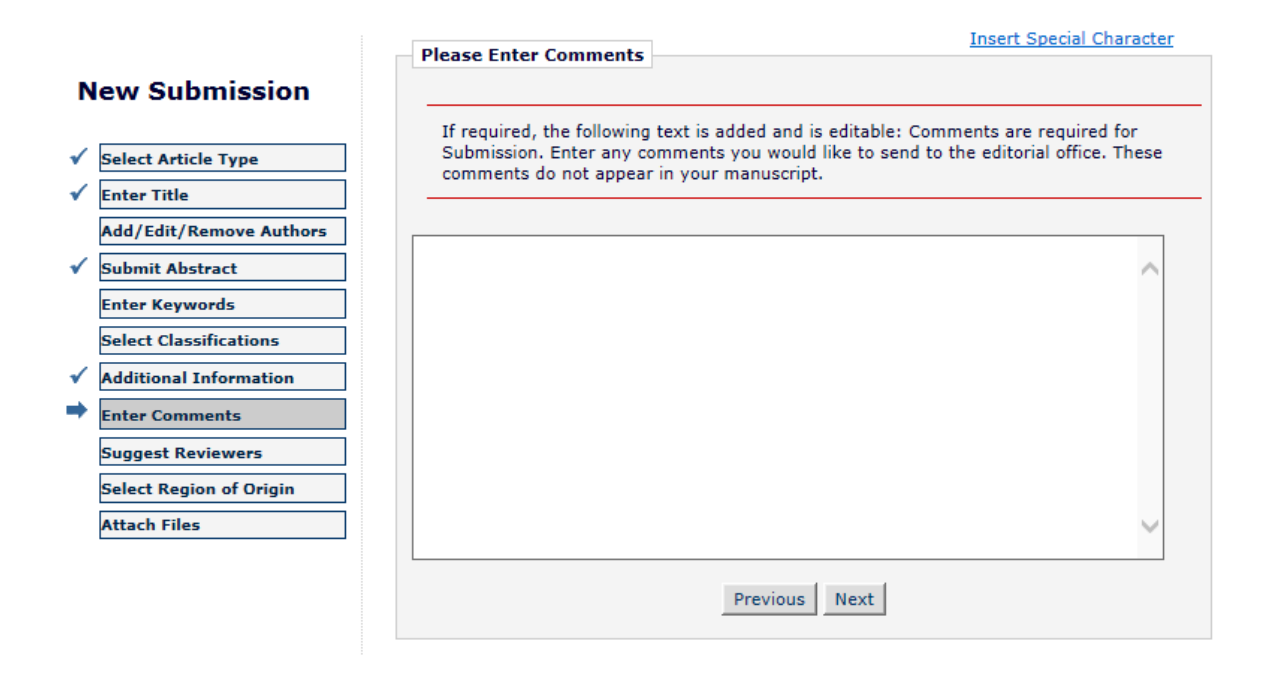

The comments section is just there in case there is something specific you need to tell us about. It is not required, so just click on 'Next'.

#### Suggest Reviewers menu:

|                        | Suggest Reviewers                                 |                                     |
|------------------------|---------------------------------------------------|-------------------------------------|
| w Submission           |                                                   |                                     |
| elect Article Type     | Please suggest potential reviewers for this subm  | ussion.                             |
| nter Title             | Use the fields below to give us contact informati | on for each suggested reviewer, and |
| dd/Edit/Remove Authors | person. Please note that the editorial office may | not use your suggestions, but your  |
| when it Abstract       | help is appreciated and may speed up the select   | tion of appropriate reviewers.      |
|                        | A = indicates a required field.                   |                                     |
| ter Keywords           |                                                   |                                     |
| ect Classifications    | First Name*                                       |                                     |
| ditional Information   |                                                   |                                     |
| ter Comments           | Middle Initial                                    |                                     |
| ggest Reviewers        | Last Name*                                        |                                     |
| lect Region of Origin  | Academic Degree(s)                                |                                     |
| ach Files              | Position                                          |                                     |
|                        |                                                   |                                     |
|                        | Department                                        |                                     |
|                        | Institution                                       |                                     |
|                        | E-mail Address*                                   |                                     |
|                        |                                                   |                                     |
|                        |                                                   | ~                                   |
|                        | Person                                            |                                     |
|                        | Reason                                            |                                     |
|                        |                                                   | ~                                   |
|                        |                                                   |                                     |
|                        |                                                   |                                     |
|                        | Add Reviewe                                       | er                                  |
|                        |                                                   |                                     |
|                        | Previous                                          | ext                                 |

It is a requirement that you suggest at least 2 reviewers. Please enter the required fields and remember to click on the 'Add Reviewer' button. The person will not be added to the database but the Editors will have access to this information. When you have added at least 2 click on Next.

# **Region of Origin Menu:**

|                         | Please Select Region of Or   | igin                                               |
|-------------------------|------------------------------|----------------------------------------------------|
| New Submission          |                              |                                                    |
|                         | Selecting a Region of Origin | n is Required for Submission.                      |
| Select Article Type     | Select the Region of Origin  | related to your manuscript from the dron-down menu |
| 🗸 Enter Title           | below.                       | related to your manuscript nom the drop-down menu  |
| Add/Edit/Remove Authors |                              |                                                    |
| Submit Abstract         | Please Choose                | Choose Region                                      |
| Enter Keywords          |                              | AFGHANISTAN                                        |
| Select Classifications  |                              | ALAND ISLANDS<br>ALBANIA                           |
| Additional Information  |                              | ALGERIA<br>AMERICAN SAMOA                          |
| Enter Comments          |                              | ANGOLA                                             |
| Suggest Reviewers       |                              | ANGUILLA<br>ANTARCTICA                             |
| Select Region of Origin |                              | ANTIGUA AND BARBUDA<br>ARGENTINA                   |
| Attach Files            |                              | ARMENIA<br>ARUBA                                   |
|                         |                              | AUSTRALIA                                          |
|                         |                              | AUSTRIA                                            |
|                         |                              | BAHAMAS                                            |
|                         |                              | BAHRAIN                                            |
|                         |                              | BANGLADESH                                         |
|                         |                              | BARBADOS                                           |
|                         |                              | BELARUS                                            |
|                         |                              | IBELGIUM                                           |

From the drop down lilst of countries please select the country where the research on your paper was done. This may be different to the country you have chosen to register with.

#### Attach files menu

|                            | Please Attach Files                                                                                                    |
|----------------------------|----------------------------------------------------------------------------------------------------|
| ew Submission              | Ficase Attach Files                                                                                                    |
| en eubinission             |                                                                                                    |
| Select Article Type        | Please read the following information carefully to ensure that the review and publication of your paper is as                                                                                                    |
| Enter Title                | efficient and quick as possible. The editorial team reserves the right to return manuscripts that have not<br>been submitted in accordance with these instructions. For full information on submitting to this journal<br>cleared with the submitted of the submitted of |
| Add/Edit/Remove Authors    | piease visit: www.jisrt.org.                                                                                                    |
| Submit Abstract            | Manuscript - Submit your manuscript as a word file (.doc, .docx) - we do not accept files in PDF format.<br>Please do not embed images in the main manuscript.                                                                                                    |
| Enter Keywords             | - Title page- please list all authors that have contributed to the submission on the first page of the main                                                                                                    |
| Select Classifications     | manuscript. Please list their title, full name, their association with the paper, their full postal address and                                                                                                    |
| Additional Information     | - Abstract (do not include an abstract with case reports)                                                                                                    |
| Enter Comments             | - Introduction<br>- Materials and Methods                                                                                                    |
| Suggest Reviewers          | - Results                                                                                                    |
| Palast Residence ( Osialia | <ul> <li>Discussion</li> <li>Endnotes (please refer to the website http://medlib.bu.edu/facts/fag2.cfm/content/citationsama.cfm)</li> </ul>                                                                                                    |
| Select Region of Origin    |                                                                                                    |
| Attach Files               | 'Table'. Provide high quality .JPG images (at least 150dpi, 300 dpi if possible).                                                                                                    |
|                            | Item Manuscript                                                                                                    |
|                            |                                                                                                    |
|                            | Enter a <b>Description</b> and then click the button to select the file you wish to upload, then click the <b>Attach</b><br><b>This File</b> button.                                                                                                    |
|                            | Description Manuscript                                                                                                    |
|                            | File Name: Browse                                                                                                    |
|                            | Attach This File                                                                                                    |
|                            |                                                                                                    |
|                            | No Items have yet been attached for this submission.                                                                                                    |
|                            |                                                                                                    |
|                            | Previous Next                                                                                                    |

The final step of process is when you upload the files that make up your submission. Please follow the guidelines on this final page as this will speed up the process for the Editorial team and avoid the paper being sent back to you.

Your submission will be made up of several components, manuscript, figures and tables. Please choose the item from the drop down list to select the type of file you are uploading. Files that are marked with an asterisk are required. As you upload your files a summary will apear at the bottom of the screen. When you have finished uploading the files a summary will be displayed as follows:

|                     |                                                                |             |                                         |             |                  | Check /         | <u>All</u> <u>Clear All</u> |  |
|---------------------|----------------------------------------------------------------|-------------|-----------------------------------------|-------------|------------------|-----------------|-----------------------------|--|
| Chang               | Change Item Type of all Choose v files to: Choose v Change Now |             |                                         |             |                  |                 |                             |  |
| Order               | Item                                                           | Description | File Name                               | Size        | Last<br>Modified | Actions         | Select                      |  |
| 1                   | *Manuscript                                                    |             | Sample<br>Manuscrip plus<br>refs 3t.doc | 42.5<br>КВ  | 02/05/2014       | <u>Download</u> |                             |  |
| 2                   | Figure 🗸                                                       |             | surgery.gif                             | 92 KB       | 02/05/2014       | Download        |                             |  |
| 3                   | Figure 🗸                                                       |             | skull.gif                               | 117.9<br>KB | 02/05/2014       | Download        |                             |  |
| Update              | e File Order                                                   |             |                                         |             |                  |                 | Remove                      |  |
| Check All Clear All |                                                                |             |                                         |             |                  |                 |                             |  |
|                     | Previous Next                                                  |             |                                         |             |                  |                 |                             |  |

| Change Item Type of all Choose V files to: Choose V Change Now |              |             |                                         |             |                  |                 |             |
|----------------------------------------------------------------|--------------|-------------|-----------------------------------------|-------------|------------------|-----------------|-------------|
| Order                                                          | Item         | Description | File Name                               | Size        | Last<br>Modified | Actions         | Select      |
| 1                                                              | Choose       |             | Sample<br>Manuscrip plus<br>refs 3t.doc | 42.5<br>KB  | 02/05/2014       | <u>Download</u> |             |
| 2                                                              | Choose       |             | surgery.gif                             | 92 KB       | 02/05/2014       | Download        |             |
| 3                                                              | Choose 🗸     |             | skull.gif                               | 117.9<br>KB | 02/05/2014       | Download        |             |
| Update                                                         | e File Order |             |                                         |             |                  |                 | Remove      |
|                                                                |              |             |                                         |             |                  | Check /         | All Clear A |

Alternatively you can upload all of your files as one zipfile and then EM will automatically decompress the files for you - where you will then be able to select the item name by the side of the files as shown below:

#### Summary of files uploaded:

|                                             |              |             |                                         |             |                  | Check /         | All <u>Clear All</u> |
|---------------------------------------------|--------------|-------------|-----------------------------------------|-------------|------------------|-----------------|----------------------|
| Change Item Type of all Choose V Change Now |              |             |                                         |             |                  |                 |                      |
| Order                                       | Item         | Description | File Name                               | Size        | Last<br>Modified | Actions         | Select               |
| 1                                           | *Manuscript  |             | Sample<br>Manuscrip plus<br>refs 3t.doc | 42.5<br>KB  | 02/05/2014       | <u>Download</u> |                      |
| 2                                           | Figure 🗸     |             | surgery.gif                             | 92 KB       | 02/05/2014       | Download        |                      |
| 3                                           | Figure 🗸     |             | skull.gif                               | 117.9<br>KB | 02/05/2014       | Download        |                      |
| Update                                      | e File Order |             |                                         |             |                  |                 | Remove               |
| Check All Clear All                         |              |             |                                         |             |                  |                 |                      |
|                                             |              |             |                                         |             |                  |                 |                      |
|                                             |              | Previous N  | ext                                     |             |                  |                 |                      |
|                                             |              |             |                                         |             |                  |                 |                      |

Once all of your files are uploaded and as long as you have filled in all required information, you will be able to proceed to build your PDF.

**Note:** If you need to check anything out first you can just press the main menu link at the top and then the paper will be stored in your Author menu under the heading of 'Incomplete Submissions'. When you want to return to finishing this process off, you can click on the Incomplete Submissions folder – and resume the process by selecting 'Edit Submission'. Ediorial Manager will retain the informaton you have already provided.

**Note**: As well as uploading your individual source files, Editorial Manager also produces a PDF of all of the uploaded information. A PDF is much easier for the editors and reviewers to access as it is a lot smaller. However, the editorial team wll be able to access the source files for further clarity should they need to.

After pressing next you will get a confirmation page about the order in which your files will be displayed. While you can change this, the order listed is the preferred order (of the Editorial team) that the files will be built into the PDF.

# Attach files order menu:

|                  |                                                                                                    | Attach Files Order                                                         |                                                                                     |                      |                             |                                                           |                           |                                   |
|------------------|----------------------------------------------------------------------------------------------------|----------------------------------------------------------------------------|-------------------------------------------------------------------------------------|----------------------|-----------------------------|-----------------------------------------------------------|---------------------------|-----------------------------------|
| New              | v Submission                                                                                                    | The order in which the attached ite<br>re-ordered. Click the 'Next' button | ms appear is the order established by this to continue with the submission process. | publication. You may | re-order any items of the s | ame type by entering new numbers into any editable 'Order | boxes. Note: if no 'Order | boxes appear, the Items cannot be |
| inc              |                                                                                                    | Order Desc                                                                 | ription                                                                             | File Name            |                             |                                                           |                           | Size                              |
| V Rale           | art Articla Type                                                                                                    | 1                                                                          |                                                                                     | Sample Manu          | scrip plus refs 3t.doc      |                                                           |                           | 42 KB                             |
| v Bent           | er Title                                                                                                    | 2                                                                          |                                                                                     | surgery.gif          |                             |                                                           |                           | 92 KB                             |
| Add              | d/Edit/Remove Authors                                                                                                  | 3                                                                          |                                                                                     | skull.gif            |                             |                                                           |                           | 117 KB                            |
| √ Sub            | omit Abstract                                                                                                    | Update File Order                                                          |                                                                                     |                      |                             |                                                           |                           |                                   |
| Ente             | er Keywords                                                                                                    |                                                                            |                                                                                     |                      | Previous                    | Next                                                      |                           |                                   |
| ✓ Add            | ditional Information                                                                                                   |                                                                            |                                                                                     |                      | I.                          |                                                           |                           |                                   |
| Ente             | er Comments                                                                                                    |                                                                            |                                                                                     |                      |                             |                                                           |                           |                                   |
| √ Sug            | ggest Reviewers                                                                                                    |                                                                            |                                                                                     |                      |                             |                                                           |                           |                                   |
| ✓ Sele           | ect Region of Origin                                                                                                   |                                                                            |                                                                                     |                      |                             |                                                           |                           |                                   |
| Atta             | ach Files                                                                                                    |                                                                            |                                                                                     |                      |                             |                                                           |                           |                                   |
|                  |                                                                                                    |                                                                            |                                                                                     |                      |                             |                                                           |                           |                                   |
|                  |                                                                                                    |                                                                            |                                                                                     |                      |                             |                                                           |                           |                                   |
|                  |                                                                                                    |                                                                            |                                                                                     |                      |                             |                                                           |                           |                                   |
|                  |                                                                                                    |                                                                            |                                                                                     |                      |                             |                                                           |                           |                                   |
|                  |                                                                                                    |                                                                            |                                                                                     |                      |                             |                                                           |                           |                                   |
| - • •            |                                                                                                    |                                                                            |                                                                                     |                      |                             |                                                           |                           |                                   |
| Clic             | ck on Next:                                                                                                    |                                                                            |                                                                                     |                      |                             |                                                           |                           |                                   |
|                  |                                                                                                    |                                                                            |                                                                                     |                      |                             |                                                           |                           |                                   |
|                  |                                                                                                    |                                                                            |                                                                                     |                      |                             |                                                           |                           |                                   |
|                  |                                                                                                    |                                                                            | - Summary Fol                                                                       | lowina At            | tach Files                  |                                                           |                           |                                   |
|                  |                                                                                                    |                                                                            |                                                                                     | -                    |                             |                                                           |                           |                                   |
|                  |                                                                                                    |                                                                            |                                                                                     |                      |                             |                                                           |                           |                                   |
| N                | lew Subm                                                                                                    | nission                                                                    |                                                                                     |                      |                             |                                                           |                           |                                   |
|                  |                                                                                                    |                                                                            | Listed below                                                                        | is the sun           | imary of the                | number of items to be deliver                             | red online an             | d the                             |
|                  |                                                                                                    |                                                                            | number of it                                                                        | ems to be            | delivered offi              | ine. Required Items are mark                              | ed with *. Yo             | ou can                            |
| - √              | Select Article                                                                                                    | Туре                                                                       | change the o                                                                        | order by re          | -numbering t                | he files.                                                 |                           |                                   |
|                  |                                                                                                    |                                                                            |                                                                                     |                      |                             |                                                           |                           |                                   |
| v                | Enter litle                                                                                                    |                                                                            |                                                                                     | Online               | Offline                     |                                                           | Online                    | Offline                           |
|                  | Add/Edit/Rem                                                                                                    | ove Authors                                                                |                                                                                     | Uninc                | Unine                       |                                                           | onnie                     | onnic                             |
|                  |                                                                                                    |                                                                            | * Manuscript                                                                        | 1                    | 0                           | Figure                                                    | 2                         | 0                                 |
| - √              |                                                                                                    |                                                                            |                                                                                     |                      |                             |                                                           | -                         | •                                 |
|                  | Submit Abstra                                                                                                    | ct                                                                         | Table                                                                               | 0                    | 0                           | Supplementary Material                                    | -                         | 0                                 |
|                  | Submit Abstra                                                                                                    | ct                                                                         | Table                                                                               | 0                    | 0                           | Supplementary Material                                    | 0                         | 0                                 |
|                  | Submit Abstra<br>Enter Keyword                                                                                         | ct<br>Is                                                                   | Table                                                                               | 0                    | 0                           | Supplementary Material                                    | 0                         | 0                                 |
|                  | Submit Abstra                                                                                                    | ct<br>Is                                                                   | Table                                                                               | 0                    | 0<br>Previous               | Supplementary Material<br>Build PDF for my Approval       | 0                         | 0                                 |
| ~                | Submit Abstra<br>Enter Keyword<br>Select Classifie                                                                     | ct<br>Is<br>cations                                                        | Table                                                                               | 0                    | 0<br>Previous               | Supplementary Material<br>Build PDF for my Approval       | 0                         | 0                                 |
| *                | Submit Abstra<br>Enter Keyword<br>Select Classific<br>Additional Info                                                  | ct<br>Is<br>cations                                                        | Table                                                                               | 0                    | 0<br>Previous               | Supplementary Material<br>Build PDF for my Approval       | 0                         | 0                                 |
| √<br>√           | Submit Abstra<br>Enter Keyword<br>Select Classific<br>Additional Info                                                  | ct<br>Is<br>cations<br>ormation                                            | Table                                                                               | 0                    | 0<br>Previous               | Supplementary Material<br>Build PDF for my Approval       | 0                         | 0                                 |
| √<br>√           | Submit Abstra<br>Enter Keyword<br>Select Classifie<br>Additional Infe<br>Enter Commer                                  | ct<br>ds<br>cations<br>ormation                                            | Table                                                                               | 0                    | 0<br>Previous               | Supplementary Material<br>Build PDF for my Approval       | 0                         | 0                                 |
| *                | Submit Abstra<br>Enter Keyword<br>Select Classifie<br>Additional Info<br>Enter Commer                                  | ct                                                                         | Table                                                                               | 0                    | 0<br>Previous               | Supplementary Material<br>Build PDF for my Approval       | 0                         | 0                                 |
| * *              | Submit Abstra<br>Enter Keyword<br>Select Classifie<br>Additional Infe<br>Enter Commer<br>Suggest Revie                 | ct                                                                         | Table                                                                               | 0                    | 0<br>Previous               | Supplementary Material<br>Build PDF for my Approval       | 0                         | 0                                 |
| * * *            | Submit Abstra<br>Enter Keyword<br>Select Classifi<br>Additional Info<br>Enter Commer<br>Suggest Revie                  | ct                                                                         | Table                                                                               | 0                    | 0<br>Previous               | Supplementary Material<br>Build PDF for my Approval       | 0                         | 0                                 |
| * * * *          | Submit Abstra<br>Enter Keyword<br>Select Classifi<br>Additional Info<br>Enter Commer<br>Suggest Revie<br>Select Region | ct                                                                         | Table                                                                               | 0                    | 0<br>Previous               | Supplementary Material<br>Build PDF for my Approval       | 0                         | 0                                 |
| × × × × <b>*</b> | Submit Abstra<br>Enter Keyword<br>Select Classifi<br>Additional Info<br>Enter Commer<br>Suggest Revie<br>Select Region | ct                                                                         | Table                                                                               | 0                    | 0<br>Previous               | Supplementary Material<br>Build PDF for my Approval       | 0                         | 0                                 |

You wil lbe prompted to go to the folder labelled 'Submissions Needing Approval'. From the next menu you will see your submission. Once the list of Actions is visible then you can click on View Submission to see how your files look. If they are ok, then click on 'Approve Submission'. If you want to make any changes click on 'Edit Submission' and make the changes as required.

| Submissions Waiting for                                                                                        | Approval by Author Wendy Moore                                                                                                    |                                                                                                    |                                            |         |  |  |  |
|----------------------------------------------------------------------------------------------------|----------------------------------------------------------------------------------------------------|----------------------------------------------------------------------------------------------------|--------------------------------------------|---------|--|--|--|
| If no Actions appear for y<br>The 'Edit Submission' link<br>The 'Remove Submission'                            | our submission, please wait a few minutes f<br>allows you to fix or alter your submission.<br>Iink removes your submission from the sys | or your PDF to be built. The Actions appear automatically when your PDF is available.<br>lease use Edit Submission to make changes to the meta-data and to remove and upload new fil<br>nem. Please use this ONLY if you would like to permanently remove this submission from the sys | les that make up your submission.<br>stem. |         |  |  |  |
|                                                                                                    | Page: 1 of 1 (1 to                                                                                                    | al submissions)                                                                                                    | Display 10 💌 results per page.             |         |  |  |  |
| Action                                                                                                    | Manuscript Number                                                                                                    | Title<br>▲▼                                                                                                    | Date Submission Began Statt<br>▲▼          | us Date |  |  |  |
| View Submission<br>Edit Submission<br>Approve Submission<br>Remove Submission<br>Correspondence<br>Send E-mail |                                                                                                    | Entering a full title is a required part of the author submission process.                                                                                                    | 02/05/2014 02/09                           | 5/2014  |  |  |  |
| Page: 1 of 1 (1 total submissions) Display 10 🔽 results per page.                                              |                                                                                                    |                                                                                                    |                                            |         |  |  |  |
| << Author Main Menu                                                                                            |                                                                                                    |                                                                                                    |                                            |         |  |  |  |
|                                                                                                    |                                                                                                    | You should use the free Adobe Reader 10 or later for best PDF V                                                                                                    | /iewing results.                           |         |  |  |  |

Once you approve the submission, the paper will be submitted to the journal and you will receive a confirmation email advising you of this.

From now on until a decision is made, you can view the progress your paper from the 'Submissions being processed' folder. Also from this folder you will be able to keep track of the co-authors and which ones have answered the questions that will have automaticall been sent via email.

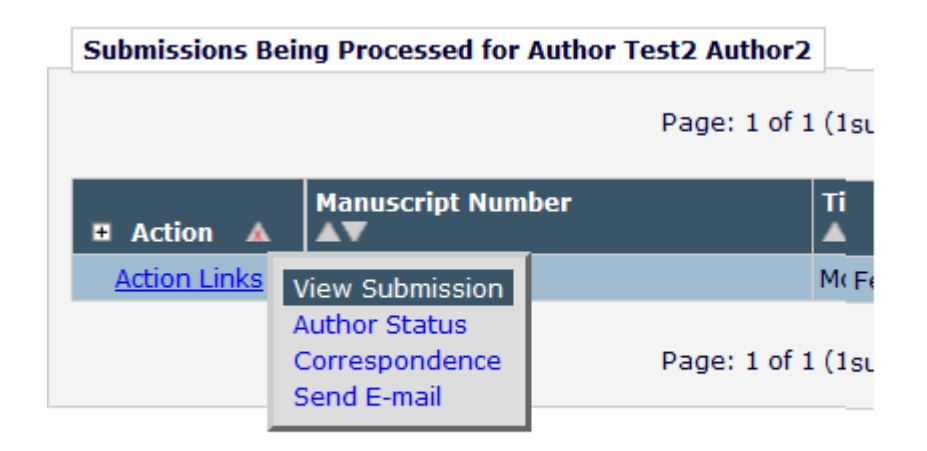

#### Submissions being processed folder – showing 'Author Status' link:

# Other author status menu:

| Other                                                                                                    | Author Status                              |                                 |                       |               |                        |                                              |
|----------------------------------------------------------------------------------------------------|--------------------------------------------|---------------------------------|-----------------------|---------------|------------------------|----------------------------------------------|
| Order                                                                                                    | Author Name                                | E-mail Address                  | Academic<br>Degree(s) | Affiliation   | Confirmed?             | Options                                      |
| ▲ ▼                                                                                                    | <b>▲</b> ▼                                 |                                 |                       | ▲▼            | ▲▼                     |                                              |
| 2                                                                                                    | <u>Oliver Moore</u>                        | wmoore206@btconnect.com<br>Edit |                       |               | No Response            | Resend Letter<br>Questionnaire Not Completed |
| To upda<br>click on                                                                                                    | te the Co-Author's e-r<br>the 'Save' link. | nail address that is associated | with the subr         | mission, plea | se click on the 'Edit' | link. To save your changes please            |
| To resend letters to all Other Authors with a status of 'No Response' and send letters requesting verification to Other Authors who have<br>never been notified, click the 'Send Letters' button. To send an individual letter, please use the link next to that Author's name. |                                            |                                 |                       |               |                        |                                              |
| Send                                                                                                    | Letters                                    |                                 |                       |               |                        |                                              |
|                                                                                                    |                                            |                                 | Close                 |               |                        |                                              |

# Here is an example email that will be sent to each co-author that you list:

| From:<br>To:                                                                                                    | □ em.jisrfrr.0.38d70f.1368ed7f@editorialmanager.com on behalf of □ Reconstructive Review <wmoore@jisrf.org><br/>Ø Oliver Moore</wmoore@jisrf.org> | Sent: F |  |  |  |  |  |  |
|----------------------------------------------------------------------------------------------------|----------------------------------------------------------------------------------------------------|---------|--|--|--|--|--|--|
| Ce                                                                                                    |                                                                                                    |         |  |  |  |  |  |  |
| Subject:                                                                                                    | Please verify your contribution to Modular Femoral Tapered Revision Stems in Total Hip Arthroplasty - [EMID:a6f9bc696fc10dfb]                     |         |  |  |  |  |  |  |
| Re: Modu                                                                                                    | lar Femoral Tapered Revision Stems in Total Hip Arthroplasty by Dr. Test2 Author2                                                                 |         |  |  |  |  |  |  |
| Dear Prof                                                                                                    | Moore,                                                                                                    |         |  |  |  |  |  |  |
| You have been listed as a contributing author for the above manuscript. Please verify your contribution by clicking one of the below links. |                                                                                                    |         |  |  |  |  |  |  |
| Yes, I am                                                                                                    | Yes, I am affiliated: <a href="http://jisrfrr.edmgr.com/l.asp?i=2&amp;l=EWM0B6E3">http://jisrfrr.edmgr.com/l.asp?i=2&amp;l=EWM0B6E3</a>           |         |  |  |  |  |  |  |
| No, I am r                                                                                                    | not affiliated: <a href="http://jisrfrr.edmgr.com/l.asp?i=3&amp;l=NFOY5C52">http://jisrfrr.edmgr.com/l.asp?i=3&amp;l=NFOY5C52</a>                 |         |  |  |  |  |  |  |
| Thank you                                                                                                    | J,                                                                                                    |         |  |  |  |  |  |  |
| Reconstru                                                                                                    | uctive Review                                                                                                    |         |  |  |  |  |  |  |
|                                                                                                    |                                                                                                    |         |  |  |  |  |  |  |

And here is the co-author questionnaire that will be displayed to them when they click on the 'Agree' deep link.

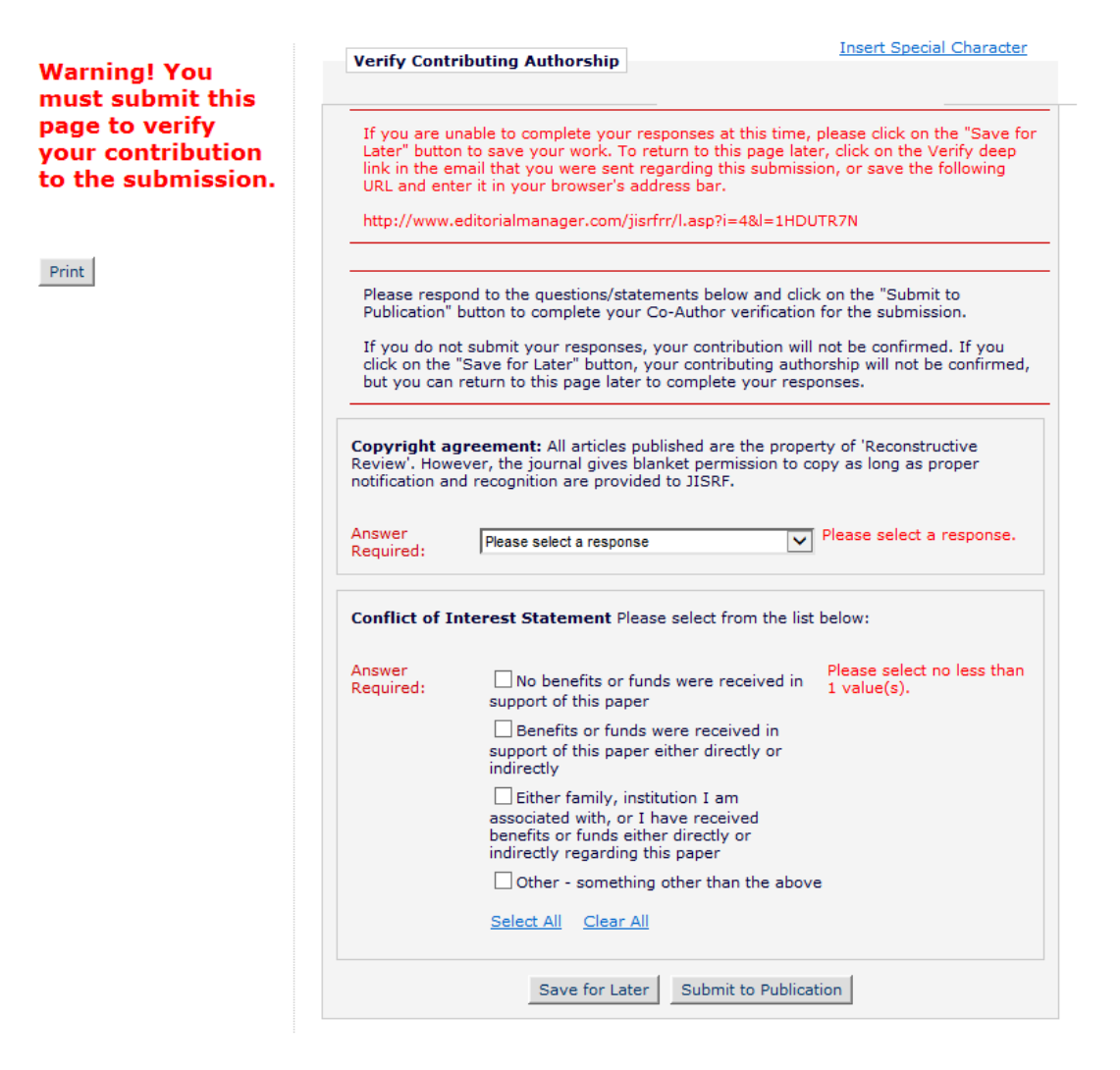

Contributing Author Confirmation

Thank you for verifying your contributing authorship on "Modular Femoral Tapered Revision Stems in Total Hip Arthroplasty" submitted by Test2 Author2.